## How-to Flash with Enhanced DRB III Emulator

552 Chris Ordner Tue, Jul 9, 2019 Enhanced DRB III Emulator, TechTOOLS 12209

- 1. Open the latest version of TechTOOLS
- 2. Search by VIN or YME
- 3. Select the "DRB III Emulator" checkbox
- 4. Select the desired flash
- 5. Select "Download / Update"

| The Data Collect of Lines 1: Lines Collect       Decise Status: END Not Control Part Not Status: END Not Control Part Not Status: END Not Control Part Not Status: END Not Control Part Not Status: END Not Control Part Not Status: END Not Control Part Not Status: END Not Control Part Not Status: END Not Control Part Not Status: END Not Control Part Not Status: END Not Control Part Not Status: END Not Control Part Not Status: END Not Control Part Not Status: END Not Control Part Not Status: END Not Status: END Not S                                                                                                    | 🔬 TechTOOLS R10.01                            |                                     |                                                        |                                  |                     |                                                                        |                                                                                                    |
|----------------------------------------------------------------------------------------------------|-----------------------------------------------|-------------------------------------|--------------------------------------------------------|----------------------------------|---------------------|------------------------------------------------------------------------|----------------------------------------------------------------------------------------------------|
| Mile Status (Mile Margel):<br>Control of Control (Mile Control (Mile)<br>Control of Control (Mile)<br>Control of Control (Mile)<br>Control (Mile)<br>Control (Mile                                                                                                    | Eile Device Options                           | <u>l</u> elp                        |                                                        |                                  |                     |                                                                        |                                                                                                    |
| True       True relations         Virtual Control       Parts Online         Virtual Control       Parts Online         Virtual Control       Parts Online         Virtual Control       Parts Online         Virtual Control       Parts Online         Parts Online       Parts Online         Virtual Control       Parts Online         Parts Online       Parts Online         Parts Online       Parts Online         Service Buildein Number       Service Buildein Number         Service Buildein Number       Service Buildein Online Online         Service Buildein Control       Service Buildein Description         Service Buildein Control       Service Buildein Description         Service Buildein Control       Service Buildein Description         Service Buildein Control       Service Buildein Description         Service Buildein Control       Service Buildein Description         Service Buildein Control       Service Buildein Description         Service Buildein Control       Service Buildein Description         Service Buildein Control       Service Buildein Description         Service Buildein Control       Service Buildein Description         Service Buildein Control       Service Buildein Description         Service Buildein Contr                                                                                                    | VIN :<br>Mileage :<br>Controller Part Number( |                                     |                                                        |                                  |                     | Device<br>DRB III<br>DRB III<br>Templa<br>Templa                       | Status : DRB Not Connected<br>Available Version : 64.10<br>Current Version :<br>ate Version: 2006-11-03 07:25 |
| Controller identification Method Veride Clinica Veride Clinica Ver                                                                                                    | Flash Templates L                             | ive Display Recordings              |                                                        |                                  |                     |                                                                        |                                                                                                    |
| Wile       DOTHUI32230156099       Part Number       Service Buildein Othera         Mode       DR - RAM 1500 PICKUP       Image: Service Buildein Othera       Service Buildein Othera         Available Elisthes for 2002 DR - RAM 1500 PICKUP 5.9L 8 CYL (MP) LT/DUTY       Image: Service Buildein Stars for 2002 DR - RAM 1500 PICKUP 5.9L 8 CYL (MP) LT/DUTY         Available Elisthes for 2002 DR - RAM 1500 PICKUP 5.9L 8 CYL (MP) LT/DUTY       Image: Service Buildein Stars for 2002 DR - RAM 1500 PICKUP 5.9L 8 CYL (MP) LT/DUTY         Store Dotted Buildein / Contenser Fain Information       Exprise Buildein / Contenser Fain Informatice Dut 7.0 Coper Fuse 2005.01-12.30         Mode ZCRVS8       Image: Service Buildein Stars for 2002 DR - RAM 1500 PICKUP 5.9L 8 CYL (MP) LT/DUTY         Store Dotted       Exprise Buildein / Contenser Fain Information for 56028410AG supersedes :         Second Scalar And 2002 DR - Buildein Rein Rein Rein Rein Rein Rein Rein R                                                                                                    | - Controller Identification Me                | ethod                               |                                                        |                                  |                     |                                                                        |                                                                                                    |
| With BX250156999       Part Number         Yee, 3002       Service Builetin Number         With 500 PICKUP       Image: Service Builetin Number         Engine (St. 8 CYL (MPP) LT/DUTY         Struct Update:       Related Service Builetins for 56028410AG AND 2002 DRRAM 1500 PICKUP 5.9L 8 CYL (MPP)         Struct Update:       Related Service Builetins for 56028410AG AND 2002 DRRAM 1500 PICKUP 5.9L 8 CYL (MPP)         Struct Update:       Related Service Builetins for 56028410AG AND 2002 DRRAM 1500 PICKUP 5.9L 8 CYL (MPP)         Struct Update:       Related Service Builetins for 56028410AG AND 2002 DRRAM 1500 PICKUP 5.9L 8 CYL (MPP)         Struct Update:       Related Service Builetins for 56028410AG AND 2002 DRRAM 1500 PICKUP 5.9L 8 CYL (MPP)         Store Update:       Related Service Builetin for 56028410AG         Store Builetin Aumber       Hold Description         10-202 DR - Store Builetin Aumber       Related Service Builetin for 56028410AG         Store Builetin Aumber       Related Service Builetin for 56028410AG         Store Builetin Aumber       Related Service Builetin for 56028410AG         Store Builetin Aumber       Related Service Builetin for 56028410AG         Store Builetin Aumber       Related Service Builetin for 56028410AG         Store Builetin Aumber       Related Service Builetin for 56028410AG         Store Builetin Aumber       Related Service Builetin                                                                                                    | Vehicle Criteria                              |                                     | Parts Criteria                                         |                                  |                     | Service Bulletin Criteria                                              |                                                                                                    |
| Yes       2002       ***         Model [De: Kall 1500 PICKUP       ***         Engine [5:9].8 CYL (MPI) LITDUTY       ***         Available [Eashes for 2002 DR - RAM 1500 PICKUP 5:9].8 CYL (MPI) LITDUTY       ***         Story Update       ***         Story Update       ***                                                                                                    | VIN 3D7HU18Z5                                 | 2G156099                            |                                                        | Part Number                      |                     | Service Bulletin Number                                                |                                                                                                    |
| Model [DR - RAM 1500 PICKUP         Engine [5 SL & CYL (MP)] LT/DUTY         Sove Update:       CR8 Envice Sulletin / Sove Collection Description         Sove Update:       CR8 Envice Sulletin / Collection Description         Sove Vpdate:       CR8 Envice Sulletin / Condense: And 1500 PICKUP 5.9L & CYL (MP)         Sove Vpdate:       CR8 Envice Sulletin / Condense: And 1500 PICKUP 5.9L & CYL (MP)         Sove Vpdate:       CR8 Envice Sulletin / Condense: And 1500 PICKUP 5.9L & CYL (MP)         Sove Vpdate:       CR8 Envice Sulletin / Condense: And 1500 PICKUP 5.9L & CYL (MP)         Sove Vpdate:       CR8 Envice Sulletin / Condense: And 1500 PICKUP 5.9L & CYL (MP)         Sove Vpdate:       CR8 Envice Sulletin / Condense: And Durability E. 2001-12:30         Sove Vpdate:       Envice Sulletin / Condense: Bill Sulletin / Condense: Bill Sulletin Description Envice Provide Sulletin / Condense: Bill Sulletin Description Envice Provide Sulletin Description Envice Provide Sulletin Description Envice Provide Sulletin Description Envice Provide Sulletin Provide Sulletin Description Envice Provide Sulletin Provide Sulletin Description Envice Provide Sulletin Provide Sulletin Provide Sulle                                                                                                    | Year 2002                                     |                                     | <u>_</u>                                               |                                  |                     |                                                                        |                                                                                                    |
| Understand       Extended activity         Available: Elashes for 2002 DR - RAM 1500 PICKUP 5.9L 8.CYL (MPI) LT/DUTY         Stow Updates       OR BI Enodor         Stow Updates       OR BI Enodor         Stow Updates       OR BI Enodor         Stow Updates       OR BI Enodor         Stow Updates       OR BI Enodor         Stow Updates       North Control (CCN)         Stow Updates       Or Control (CCN)         Stow Updates       North Control (CCN)         Stow Updates       North Control (CCN)                                                                                                    | Model DR - RAM 1                              | 500 PICKUP                          | -                                                      |                                  |                     |                                                                        |                                                                                                    |
| Available Elashes for 2002 DR - RAM 1500 PCKUP 5.9L 8 CYL (MPI) LT/DUTY           Available Elashes for 2002 DR - RAM 1500 PCKUP 5.9L 8 CYL (MPI)           Storutigname         Control           Available Elashes for 2002 DR - RAM 1500 PCKUP 5.9L 8 CYL (MPI)           Storutigname         Control           New Part #         Control           Non W Part #         Control           Non W Part #         Control           Non W Part #         Control           Non W Part #         Control           Non W Part #         Control         Control           Non W Part #         Control         Control         Control           Non W Part #         Control         Control         Control         Control           Non W Part #         Control         Control         Control         Control         Control           Non W Part #         Mile         Star (in KD)         Star (in KD)         Control         Control           Non W Part #         Control         Control         Control         Control         Control         Control         Control           Struct Ball Information         Control         Control         Control         Control         Control           Struct Ball Information         Control         Control         Control<                                                                                                    | Eligine [5.32 6 CTL                           |                                     | <u> </u>                                               |                                  |                     |                                                                        |                                                                                                    |
| Available Elashes for 2002 DR - RAM 1500 PICKUP 5 9L 8 CYL (MPI) LT/DUTY  Stow Updates                                                                                                    |                                               | Use connected vehicle               |                                                        | Read Part Number(s) From Vehicle |                     |                                                                        |                                                                                                    |
| Story lighting       DBB It mutator         New Yart #       Calibration       Sales Code       Type       Size (in KB)         B6022410AG       AutoMATIO FEDERAL       EML       POM       265         B6022410AG       Mice       84       B4       B4         Service Builetin Description       Durability #       2001-12:30         B6022410AG       Mice       84         B6022410AG       Mice       84         B6022410AG       Mice       84         B6022410AG       Mice       84         B6022410AG       Mice       84         B6022410AG       Mice       84         B6022410AG       Mice       84         B6022410AG       Secondariance       Secondariance         B6022410AG       Secondariance       Secondariance         B6022410AG       Secondariance       Secondariance         B6022410AG       Secondariance       Secondariance         B6022410AG       Secondariance       Secondariance         B6022410AG       Secondariance       Secondariance         Secondariance       Secondariance       Secondariance         B6022410AG       Secondariance       Secondariance         B6022410AG<                                                                                                    | Available Flashes for 20                      | 002 DR - RAM 1500 PICKUP 5 9L 8 CYL |                                                        |                                  | Pelated Service Bul | letins for 56028410AG AND 2002 DB - DAM                                | 1500 PICKUP 5 QL 8 CYL (MPI                                                                                   |
| New Part #       Calibration       Sales Code       Type       Size (in KB)         56022410AG       AUTOMATIC FEDERAL       EML       PCM       256         Micco2DRV38       INSTRUMENT CLUSTER (CCN)       EML       Micc       84         Flash Information for 56028410AG       Weitige Vehicle Performance and Durability E.       2001-12-30         Flash Information for 56028410AG       Second       Second         Second Automatic Second       EML       Micc       84         Second Automatic Second       EML       Micc       84         Flash Information for 56028410AG       Second Automatic Second Automatic Automatic Second Automatic Second Automatic Automatic A                                                                                                    | Show Lindates                                 | DRB III Emulator                    |                                                        | Select All Deselect All          | Service Bulle       | tin # Service Bulletin Descri                                          | ption Date                                                                                                    |
| Base with a latter out of the second second seco                                                                                                    | Now Part #                                    | Calibration                         | Sales Code                                             |                                  | 08-002-03           | Condenser Fan Inoperative Due To<br>Multiple Vehicle Performance and I | D Open Fuse 2003-01-31                                                                                        |
| MICO2DRV38 INSTRUMENT CLUSTER (CCN) EML MIC B4                                                                                                    | 56028410AG                                    | AUTOMATIC FEDERAL                   | EML P                                                  | CM 256                           | 10 020 01           | indupio venicio i enermaneo ana i                                      | 50100mg 2 [2007 12:00                                                                                         |
| Flash information: for 55028410AG         Flash information: for 55028410AG         Sep28410AC         56028410AC         56028410AE         56028410AE         56028410AE <tr< td=""><td>MIC02DRV38</td><td>INSTRUMENT CLUSTER (CCN)</td><td>EML</td><td>11C  84</td><td>- 1</td><td></td><td></td></tr<>                                                                                                    | MIC02DRV38                                    | INSTRUMENT CLUSTER (CCN)            | EML                                                    | 11C  84                          | - 1                 |                                                                        |                                                                                                    |
| Plash (nformation for 56028410AG<br>Plash (nformation for 56028410AG<br>S6028410AA<br>S6028410AC<br>S6028410AC<br>S6028410A |                                               |                                     |                                                        |                                  |                     |                                                                        |                                                                                                    |
| Fish information for 56028410AG         New Part # 56028410AA         56028410AA         56028410AA         56028410AA         56028410AA         56028410AA         56028410AB         56028410AB         56028410AC         56028410AC         56                                                                                                    |                                               |                                     |                                                        |                                  |                     |                                                                        |                                                                                                    |
| New Part # 56028410AG supersedes :         56028410AB         56028410AB         2002 DR - 5 9L 8 CYL (MPI) LT/DUTY         Selection(s): 1 of 2         Download / Update         Ownload / Update         Close the download prompt                                                                                                    |                                               |                                     |                                                        |                                  | Flash Information   | pr 56028410AG                                                          |                                                                                                    |
| Selection(s): 1 of 2  Pownload /Update Open the download prompt  Selection(s): 1 of 2  Pownload /Update Open the download prompt  Selection(s): 1 of 2  Pownload /Update Open the download prompt  Selection(s): 1 of 2  Selection(s): 1 of 2  Sel                                                                                                    |                                               |                                     |                                                        |                                  | New Part # 56028    | 410AG supersedes :                                                     |                                                                                                    |
| Selection(s): 1 of 2<br>Developed for a second second                                                                                                    |                                               |                                     |                                                        |                                  | 56028410AA          |                                                                        |                                                                                                    |
| Selection(s): 1 of 2  Provident / Lipstate O pRB III O controller O LiConnect  Provident / Lipstate O pRB III O controller O LiConnect  Provident / Lipstate O provident / Lipstate O p                                                                                                    |                                               |                                     |                                                        |                                  | 56028410AB          |                                                                        |                                                                                                    |
| Selection(s): 1 of 2 Selection(s): 1 of 2 Selection                                                                                                    |                                               |                                     |                                                        |                                  | 56028410AD          |                                                                        |                                                                                                    |
| Selection(s): 1 of 2<br>Download Update O DRS III O Controller O UConnect                                                                                                    |                                               |                                     |                                                        |                                  | 56028410AE          |                                                                        |                                                                                                    |
| Selection(s): 1 of 2                                                                                                    |                                               |                                     |                                                        |                                  |                     |                                                                        |                                                                                                    |
| Selection(s): 1 of 2                                                                                                    |                                               |                                     |                                                        |                                  | Vehicle Descripti   |                                                                        |                                                                                                    |
| Selection(s): 1 of 2                                                                                                    |                                               |                                     |                                                        |                                  | 2002 DK - 0.52 0 0  | STE (MP) ENDOTT                                                        |                                                                                                    |
| Selection(s): 1 of 2                                                                                                    |                                               |                                     |                                                        |                                  |                     |                                                                        |                                                                                                    |
| Download/Undate O BBB II O Controller O RConnect                                                                                                    | Selection(s): 1 of 2                          |                                     |                                                        |                                  |                     |                                                                        |                                                                                                    |
| Profit he down frad States close the download prompt                                                                                                    |                                               | Download / <u>U</u> pdate           | © <u>D</u> RB III © <u>C</u> ontroller © <u>U</u> Conn | ect                              |                     |                                                                        |                                                                                                    |
|                                                                                                    | Rheat the                                     | down Bad South                      | lefes close t                                          | he download prop                 | nnt                 |                                                                        | - 🛃 💥 🖗 🕪 🛄 👶                                                                                                 |

7. On the same computer, launch the Enhanced DRB III Emulator from the wiTECH application

| Connection Wizard                                                                                                    |                              |                            |                   |           |           |        |                                  |
|----------------------------------------------------------------------------------------------------|------------------------------|----------------------------|-------------------|-----------|-----------|--------|----------------------------------|
| select Tool                                                                                                    |                              |                            |                   |           |           |        |                                  |
| ouble-click row or select tool and                                                                                                    | press "Next". List refreshes | automatically as tools are | added or removed. |           |           |        |                                  |
| Hide Unresponsive Devices                                                                                                    |                              |                            |                   |           |           |        |                                  |
| Device                                                                                                    | A Year                       | Body                       | IP Address        | Worksroup | Interface | Locked | Lock Owner                       |
| RDM-WSP-08805                                                                                                    | 2011                         | LX                         | 10.5.155.177      |           | WI-FI     |        |                                  |
| RDM-WSP-18186                                                                                                    | 2013                         | PF                         | 10.5.155.158      |           | WI-FI     |        |                                  |
| wiTECH 1.0 microPod                                                                                                    | 7777                         | 77                         | 10.5.155.156      |           | WI-FI     |        |                                  |
| wiTECH 1.0 microPod                                                                                                    | 7777                         | n                          | 172.22.22.22      |           | usb       |        |                                  |
| Simulated-2004.HB                                                                                                    | 2004                         | HB                         | 2004.HB           | 2         |           |        |                                  |
| Simulated-2005.WK                                                                                                    | 2005                         | WK                         | 2005.WK           |           |           |        |                                  |
| Simulated-2006.DR                                                                                                    | 2006                         | DR                         | 2006.DR           |           |           |        |                                  |
| Simulated-2006.HB                                                                                                    | 2006                         | нв                         | 2006.HB           |           |           |        |                                  |
| Simulated-2006.KJ                                                                                                    | 2006                         | KJ                         | 2006.KJ           |           |           |        |                                  |
| Simulated-2006.LX                                                                                                    | 2006                         | LX                         | 2006.LX           |           |           |        |                                  |
| Simulated-2006.WK                                                                                                    | 2006                         | WK                         | 2006.WK           |           |           |        |                                  |
| Simulated-2007.CS                                                                                                    | 2007                         | cs                         | 2007.CS           |           |           |        |                                  |
| Simulated-2007.VB                                                                                                    | 2007                         | VB                         | 2007.VB           |           |           |        |                                  |
| Simulated-2007.ZH                                                                                                    | 2007                         | ZH                         | 2007.ZH           |           |           |        |                                  |
| Simulated-2008.RT                                                                                                    | 2008                         | RT                         | 2008.RT           |           |           |        |                                  |
| Simulated-2008.ZB                                                                                                    | 2008                         | ZB                         | 2008.ZB           |           |           |        |                                  |
| Simulated-2009.HB                                                                                                    | 2009                         | HB                         | 2009.HB           |           |           |        |                                  |
| Simulated-2009.JC                                                                                                    | 2009                         | JC                         | 2009.JC           |           |           |        |                                  |
| Simulated-2010.PM                                                                                                    | 2010                         | PM                         | 2010.PM           |           |           |        |                                  |
| Simulated-2011.DP                                                                                                    | 2011                         | DP                         | 2011.DP           |           |           |        |                                  |
| Simulated-2011.LX                                                                                                    | 2011                         | LX                         | 2011.LX           |           |           |        | Transaction and the              |
| Simulated-2012.FF                                                                                                    | 2012                         | FF                         | 2012.FF           |           |           |        |                                  |
|                                                                                                    |                              |                            |                   |           |           |        |                                  |
|                                                                                                    |                              |                            |                   |           |           |        | ATT ATT                          |
|                                                                                                    |                              |                            |                   |           |           |        |                                  |
| The state of the state of the s |                              |                            |                   | 1         |           |        | List of the second second second |
| _ work in standatone mode                                                                                                    |                              |                            |                   |           |           |        | Modiry Location Pro              |
|                                                                                                    |                              |                            |                   |           |           |        | Launch DRB III Enhanced          |
|                                                                                                    |                              |                            |                   |           |           |        |                                  |

| File Help                                                                                                    |                                                                |            |
|----------------------------------------------------------------------------------------------------|----------------------------------------------------------------|------------|
| Display                                                                                                    | Keypad                                                         |            |
| Main Menu<br>1. DRB III Standalone<br>2. Connect to TechTOOLS<br>3. Generic Scan Tool<br>4. PEP Module Tools<br>5. Run Memory Card Program<br>6. DRB Utilities<br>7. Vehicle Flash<br>8. Legacy MDS1 Support<br>Page 1 of 1 | F1 F2 F3<br>Enter UP En<br>Left Right<br>Down<br>DVOM Yes Page | F4<br>nter |
| HELP                                                                                                    | Read Hold No Page                                              | Back       |
|                                                                                                    |                                                                | 3          |
|                                                                                                    | 4 5 6                                                          | 5          |
| Exit                                                                                                    | 7 8 9                                                          | >          |
|                                                                                                    | Shift O Mo                                                     | ore        |

10. Select "Start"

| Module Type: JTEC PLUS  | Alt Part Number :             |  |
|-------------------------|-------------------------------|--|
| Status                  |                               |  |
| Step 3.2 of 7           |                               |  |
| Step 3.3 of 7           |                               |  |
| Step 4 of 7             | Chrysler J2534 Flash Applicat |  |
| Step 5 of 7             |                               |  |
| Step 6 of 7             | Turn key to OFF Position      |  |
| Step 7 of 7             |                               |  |
| Reprogramming completed | ОК                            |  |
| FMS129 Ver_3            |                               |  |
| Reprogramming           |                               |  |

- 12. When the flash completes, close the complete prompt.
- 13. Clear DTCs

For a video version of this procedure, please see the following article:

https://kb.fcawitech.com/secure/how-to-flash-with-drb-iii-emulator-552.html

Online URL: https://kb.fcawitech.com/article/how-to-flash-with-enhanced-drb-iii-emulator-552.html